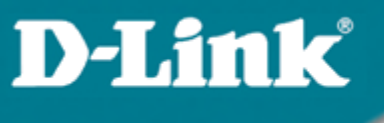

## Расширенные функции

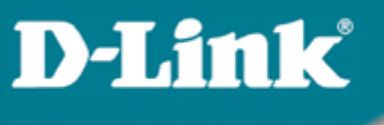

### 6.1 DHCP Relay (Option 82) – информация от агента DHCP Relay

### DHCP Relay (Option 82) – информация от агента DHCP Relay

- Option 82 используется Relay Agent (агентом перенаправления запросов) для добавления дополнительной информации в DHCP запрос клиента. Эта информация может быть использована для применения политик, направленных на увеличение уровня безопасности и эффективности сети.
- Она описана в стандарте RFC 3046.

**D-Link** 

### DHCP Relay (Option 82) – информация от агента DHCP Relay

Когда вы включаете опцию DHCP Relay Agent Option 82 на коммутаторе D-link, происходит следующее:

- Компьютер в сети (DHCP клиент) генерирует DHCP запросы и <u>широковещательно</u> рассылает их в сеть.
- Коммутатор (DHCP Relay Agent) перехватывает DHCP запрос раскет и добавляет в него информацию relay agent information option (Option 82). Эта информация содержит MAC – адрес коммутатора (поле опции remote ID) и VLAN ID, а котором находится DHCP-клиент и SNMP ifindex порта, с которого получен запрос (поле опции circuit ID).
- Коммутатор <u>перенаправляет DHCP запрос с полями опции Option 82 на DHCP сервер.</u>
- DHCP сервер получает пакет. Если сервер поддерживает опцию Option 82, <u>он может использовать поля remote ID и/или circuit ID для назначения IP-адреса и применения политик</u>, таких как ограничения количества IP-адресов, выдаваемых одному remote ID или circuit ID. Затем DHCP сервер копирует поле опции Option 82 в DHCP ответе.Если сервер не поддерживает Option 82, он игнорирует поля этой опции и не отсылает их в ответе.
- <u>DHCP сервер отвечает в Unicast-е агенту перенаправления запросов</u>. Агент проверяет предназначен ли он его клиенту, путём анализа IP адреса назначения пакета.
- <u>Агент удаляет поля опции Option 82 и направляет пакет на порт, к которому подключён</u> <u>DHCP - клиент,</u> пославший пакет DHCP – запроса.

# Формат полей опции DHCP option 82 специализированного DHCP Relay Agent-а

#### Поле опции DHCP Option 82 имеет следующий формат :

#### Формат поля опции Circuit ID: 1. 2. 3. 4. 5. 6. 7. 1 6 **VLAN** 0 4 Module Port 1 байт 1 байт 2 байта 1 байт 1 байт 1 байт 1 байт

Тип подопции 1.

**D-Link** 

- Длина: длина поля с октета 3 по октет 7 2.
- 3. Тип Circuit ID
- Длина: длина поля с октета 5 по октет 7 4.
- VLAN: номер VLAN ID в DHCP пакете клиент. 5.
- 6. Модуль: Для отдельно стоящего коммутатора, поле Модуль всегда равно 0; Для коммутатора в стеке, поле Модуль это Unit ID.
- Порт: номер порта, с которого получен DHCP запрос, номер порта начинается с 1. 7.

Локальный идентификатор агента, который получил DHCP – пакет от клиента. **Relay Agent** 

53 222 224

**DHCP - запро** 

С какого порта получен

**DHCP - запрос** 

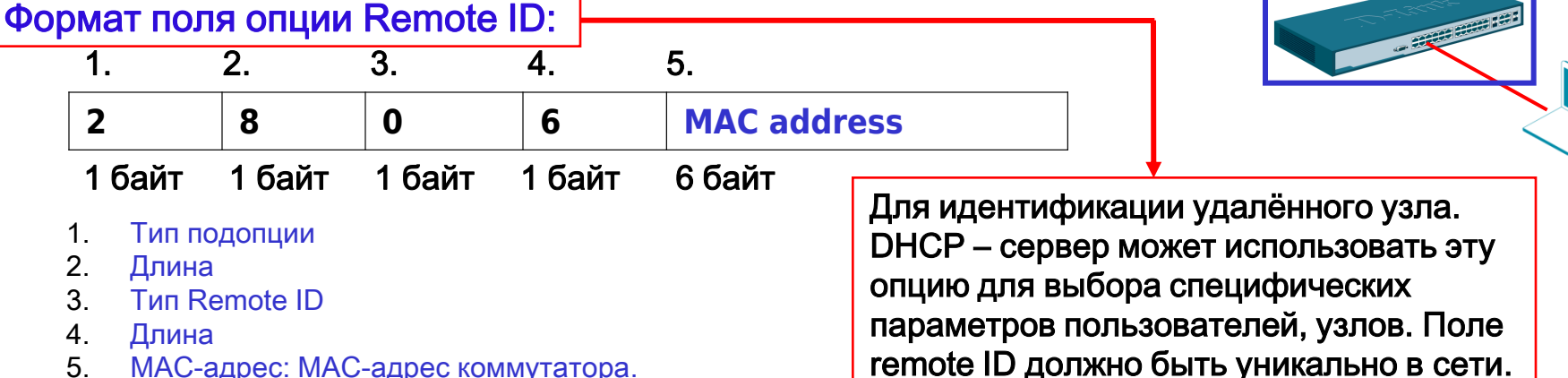

5. МАС-адрес: МАС-адрес коммутатора.

#### Формат поля опции Circuit ID

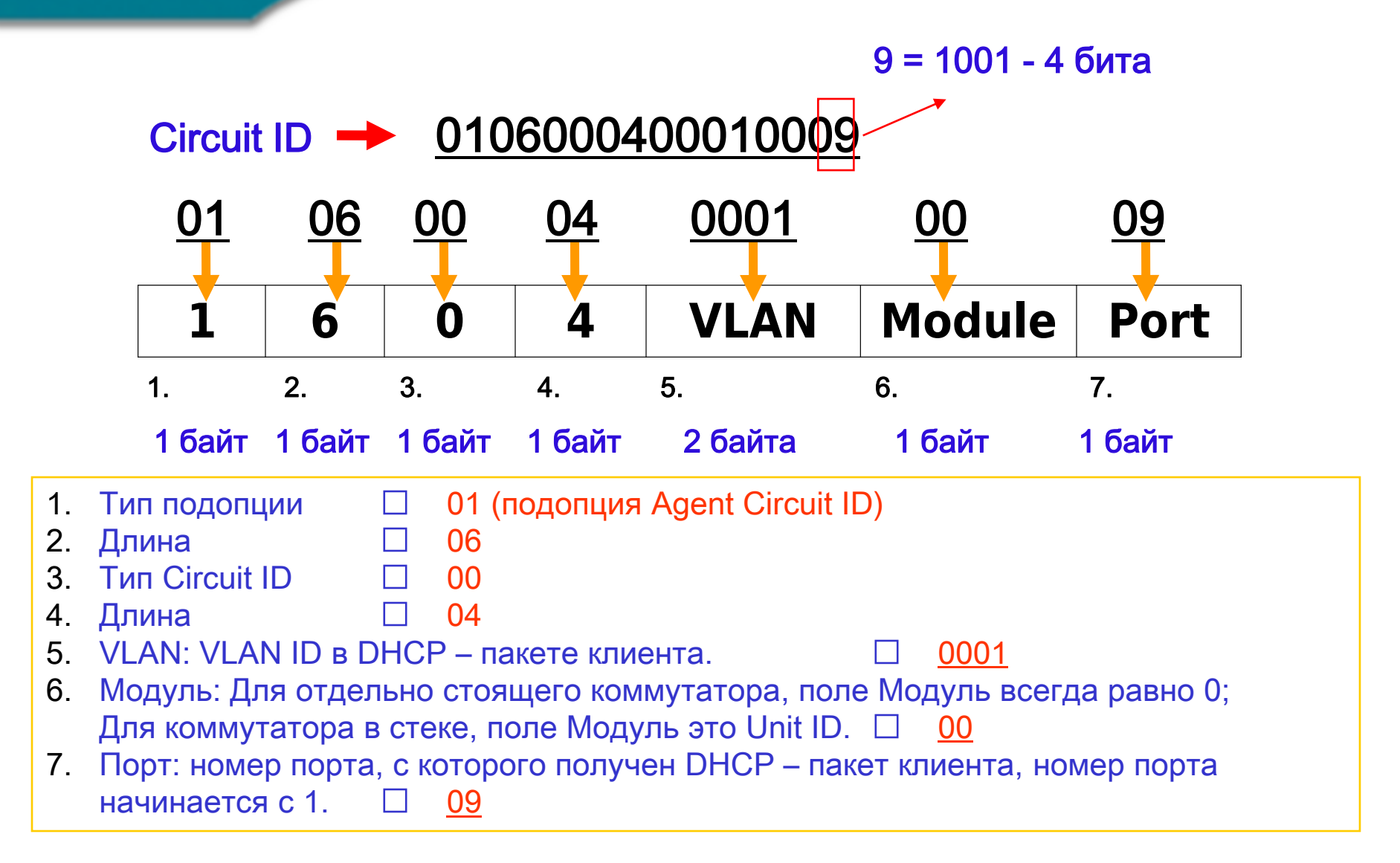

Формат поля опции Remote ID

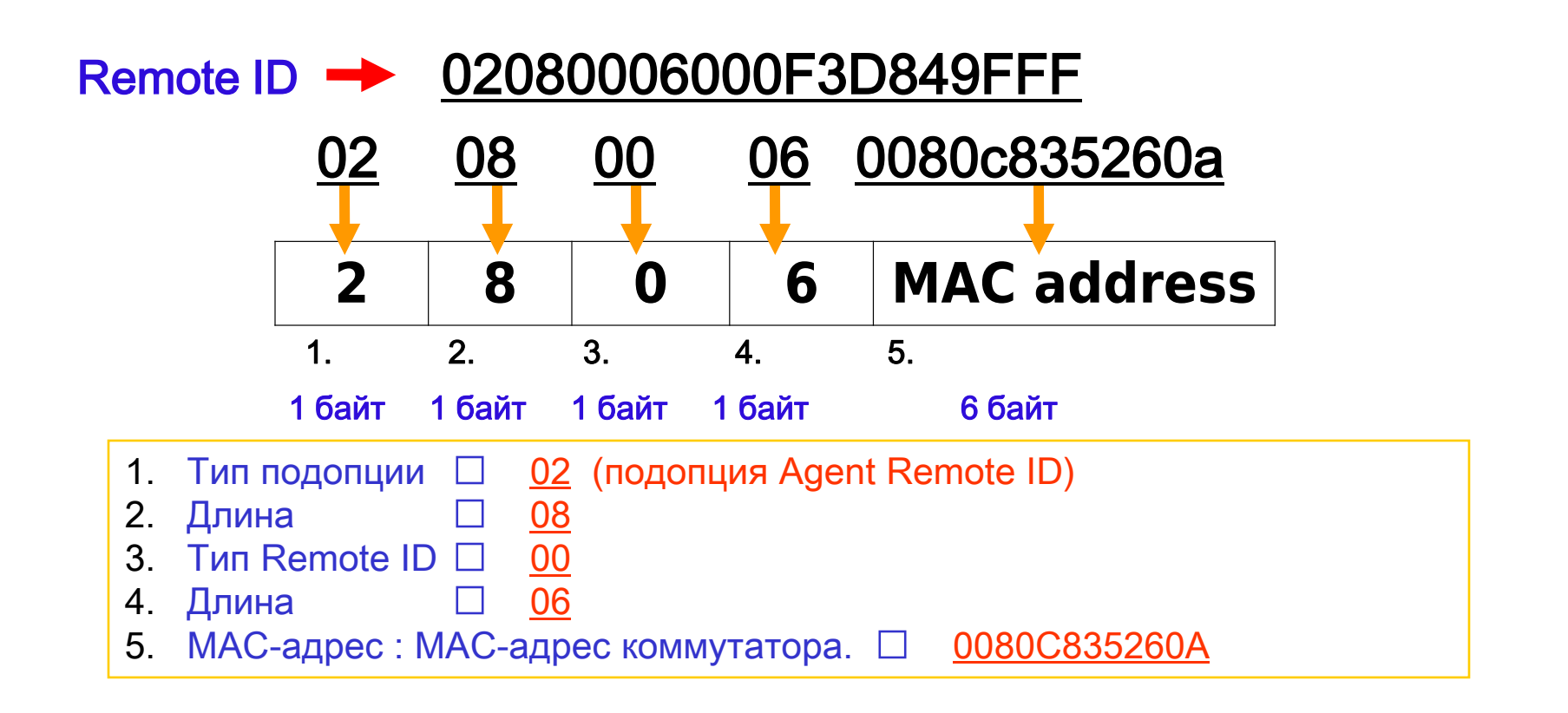

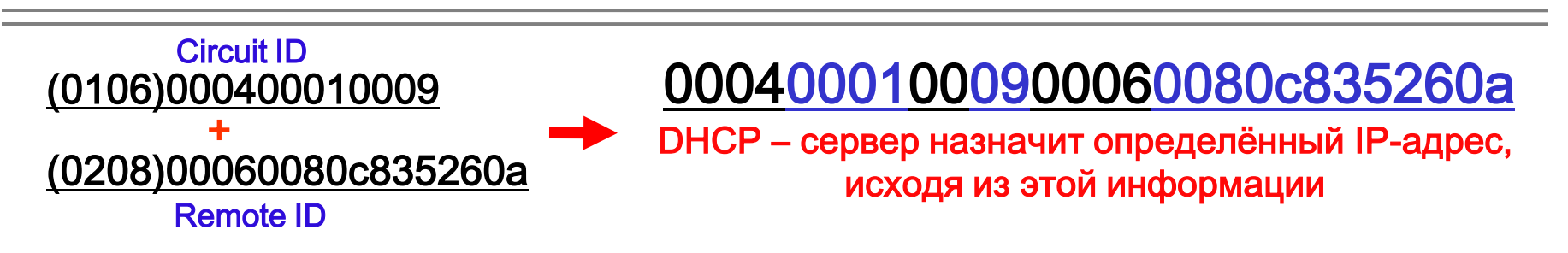

### Пример настройки Option 82

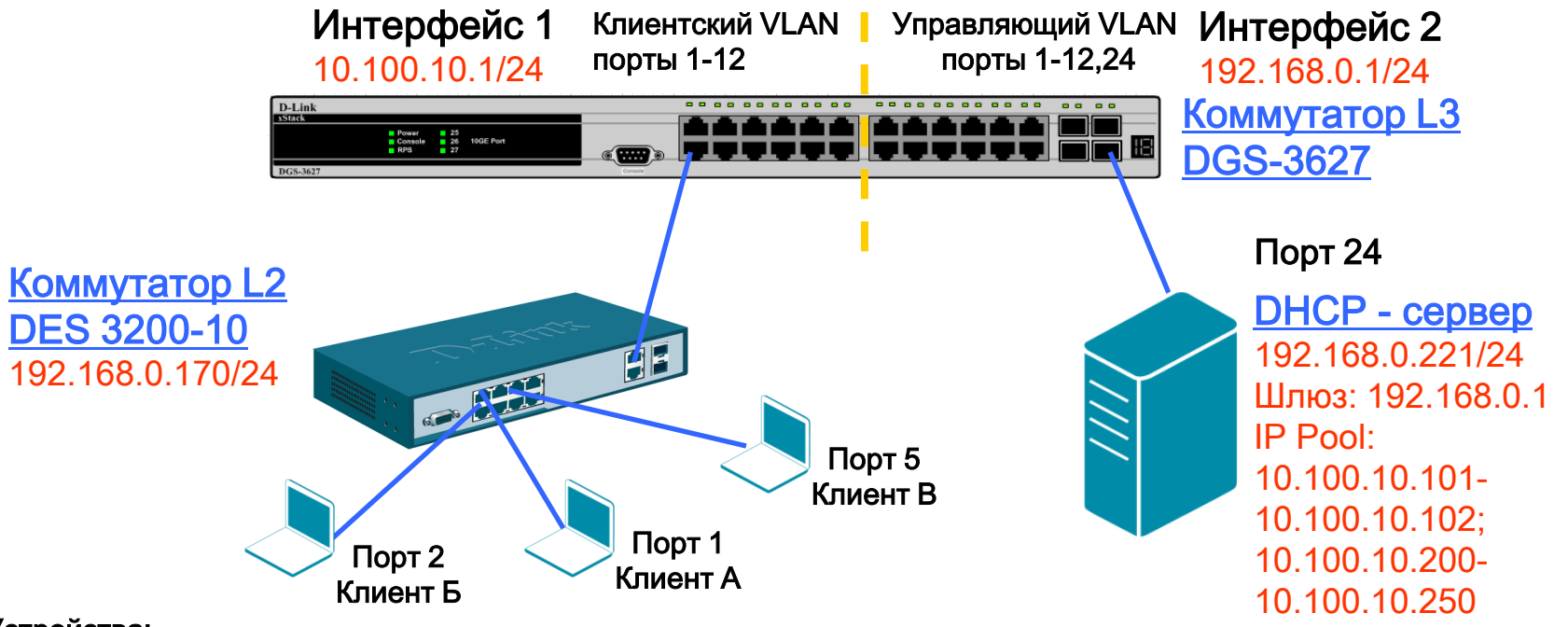

#### Устройства:

- 1. DHCP сервер 192.168.0.221 в подсети 192.168.0.0/24
- Маршрутизатор или коммутатор L3, выступающий в роли шлюза для 2-ух подсетей 192.168.0.1 в подсети 192.168.0.0/24
   10.100.10.1 в подсети 10.100.10.0/24
- Коммутатор L2 (DES-3200-10) выступает в роли DHCP Relay Agent 192.168.0.170 в подсети 192.168.0.0/24
   MAC адрес 00-24-01-FC-8F-D8
- 1. 3 ноутбука, выступающих в роли DHCP клиентов, подключённых к коммутатору L2 порты 1, 2 и 5

### Сервер с поддержкой DHCP Option 82

 DHCP – сервер использует динамический пул IP-адресов 10.100.10.200 – 10.100.10.250 для назначения IP-адресов любому DHCP – клиенту, запрос от которого будет перенаправлен DHCP Relay Agent-ом 192.168.0.170 (Если DHCP – клиент, подключён к любому порту коммутатора, кроме портов 1 и 2, он получит IP-адрес из пула.)

--- Для обычного DHCP – запроса клиента

**D-Link** 

 Когда какой-либо DHCP – клиент подключается к порту 1 коммутатора L2, DHCP – сервер выдаст ему IP-адрес 10.100.10.101; когда DHCP – подключается к порту 2 коммутатора L2, DHCP – сервер выдаст ему IP-адрес 10.100.10.102. (например, DHCP – клиент, подключённый к порту 1 коммутатора, получит IP-адрес 10.100.10.101)

--- Для DHCP – запросов клиента с option 82

### Конфигурация коммутатора L3

#### Настройка коммутатора L3 (DGS-3627): # Настройте влан, в котором будут находиться DHCP – клиенты create vlan client tag 555 config vlan client add tagged 1-12 # Настройте управляющий влан, в котором будет находиться DHCP сервер create vlan management tag 1234 config vlan management add tagged 1-12 config vlan default delete 24 config vlan management add untagged 24 # Сконфигурируйте и создайте IP-интерфейсы в VLAN client и management config ipif System ipaddress 10.90.90/24 create ipif client\_gw 10.100.10.1/24 client state enable create ipif manag gw 192.168.0.1/24 management state enable # Сохраните настройки save

### Конфигурация коммутатора L2

Настройка коммутатора L2 (DES-3200-10): # Настройте клиентский и управляющий вланы на DES-3200-10 config vlan default delete 1-8 create vlan client tag 555 config vlan client add tagged 9-10 config vlan client add untagged 1-8 create vlan management tag 1234 config vlan management add tagged 9-10 # Настройте управляющий интерфейс config ipif System ipaddress 192.168.0.170/24 vlan management # Настройте DHCP Relay enable dhcp\_relay config dhcp\_relay option\_82 state enable config dhcp\_relay option\_82 check disable config dhcp\_relay option\_82 policy replace config dhcp\_relay option\_82 remote\_id default config dhcp\_relay add ipif System 192.168.0.221 # Разрешите клиентам доступ в управляющем влане, только к DHCP серверу. Остальное запретите create access\_profile ip destination\_ip 255.255.255.255 profile\_id 5 config access\_profile profile\_id 5 add access\_id 1 ip destination\_ip 192.168.0.221 port 1-8 permit create access profile ip destination ip 255.255.255.0 profile id 6 config access profile profile id 6 add access id 1 ip destination ip 192.168.0.0 port 1-8 deny # Сохраните настройки save

# Настройка DHCP – сервера - 1

### Рассмотрим пример настройки сервера isc-dhcpd. Ниже приведено содержимое dhcpd.conf:

#### # Настройка основных параметров

lease-file-name "/var/log/dhcpd.leases"; log-facility local7; authoritative; default-lease-time 86400; ddns-update-style none; local-address 192.168.0.221; one-lease-per-client true; deny duplicates;

#### # Настройка логирования (в лог записываются МАС адрес, влан и порт клиента, запросившего IP адрес)

```
if exists agent.circuit-id {
    log(info, concat("Lease"," IP ",binary-to-ascii(10, 8,".",leased-address),
    " MAC ",binary-to-ascii(16,8,":",substring(hardware,1, 6)),
    " port ",binary-to-ascii(10,16, "",substring(option agent.circuit-id, 4,
    2)),
    " VLAN ",binary-to-ascii(10, 16,"",substring(option agent.circuit-id, 2, 2))
));
}
```

#### # Сравниваются Remote ID и Circuit ID с заданными. Согласно дизайну преобразования binary-to-ascii незначащие нули слева отбрасываются

```
class "sw170-1" {
  match if binary-to-ascii(16, 8, ":", suffix(option agent.remote-id, 5))
  = "24:1:fc:8f:d8" and binary-to-ascii(10, 8, "", suffix(option
  agent.circuit-id, 1)) = "1";
}
class "sw170-2" {
  match if binary-to-ascii(16, 8, ":", suffix(option agent.remote-id, 5))
  = "24:1:fc:8f:d8" and binary-to-ascii(10, 8, "", suffix(option
  agent.circuit-id, 1)) = "2";
}
```

#### Настройка DHCP – сервера - 2

#### Продолжение содержимого файла dhcpd.conf:

#### shared-network test {

# Включить опцию, позволяющую клиенту корректно продлевать аренду IP адреса прямым запросом на сервер, не содержащим Option 82 (минуя DHCP Relay Agent) stash-agent-options true;

# Запретить выдавать IP-адреса из подсети 192.168.0.0/24 (в этой подсети находятся управляющие интерфейсы коммутаторов и доступ клиентов в эту подсеть должен быть ограничен)

subnet 192.168.0.0 netmask 255.255.255.0 { deny unknown-clients;

# Описать выдаваемые клиенту по DHCP параметры subnet 10.100.10.0 netmask 255.255.255.0 { option broadcast-address 10.100.10.255; option domain-name-servers 10.100.10.1; option routers 10.100.10.1; option subnet-mask 255.255.255.0; # Задать адреса, получаемые клиентами : # клиентом , подключенным к порту 1 pool { range 10.100.10.101; allow members of "sw170-1";} # клиентом , подключенным к порту 2 pool { range 10.100.10.102; allow members of "sw170-2";} # клиентами, находящимися на других портах pool { range 10.100.10.200 10.100.10.250;}

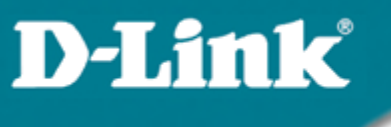

Информация DHCP Relay Agent (Option 82)

#### Результаты теста:

- 1. Клиенту А будет выдан IP-адрес 10.100.10.101
- 2. Клиенту Б будет выдан IP-адрес 10.100.10.102
- 3. Клиенту В будет выдан IP-адрес 10.100.10.200

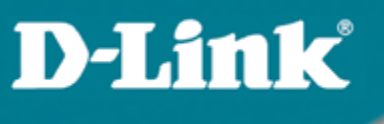

### 6.2 RSPAN

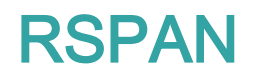

- Функция RSPAN может использоваться для зеркалирования клиентского трафика на порт удаленного коммутатора.
- Нет необходимости подключаться сниффером (анализатором трафика) к коммутатору клиента.
- Для работы RSPAN необходима настройка на всех коммутаторах в цепочке – от клиента и до сниффера.
- Зеркалироваться может весь трафик как входящий, так и исходящий, либо по отдельности.
- Термины RSPAN:

- Порт источник (Source port) порт, трафик с которого копируется на порт со сниффером
- Порт назначения (Destination port) порт, на который посылается копия трафика и к которому подключается сниффер.
- RSPAN VLAN это VLAN, по которому передается зеркалируемый трафик между коммутаторами в цепочке.

### Пример использования RSPAN

#### Коммутатор А:

create vlan rspanvlan tag 4094 create rspan vlan vlan\_name rspanvlan config rspan vlan vlan\_name rspanvlan source add ports 1 both enable rspan config mirror port 26 enable mirror

#### Коммутатор В:

create vlan rspanvlan tag 4094 config vlan rspanvlan add tagged 21,22 create rspan vlan vlan\_name rspanvlan config rspan vlan vlan\_name rspanvlan redirect add port 22 enable rspan

При данных настройках весь трафик Сотр А будет попадать на Sniffer

Коммутатор В

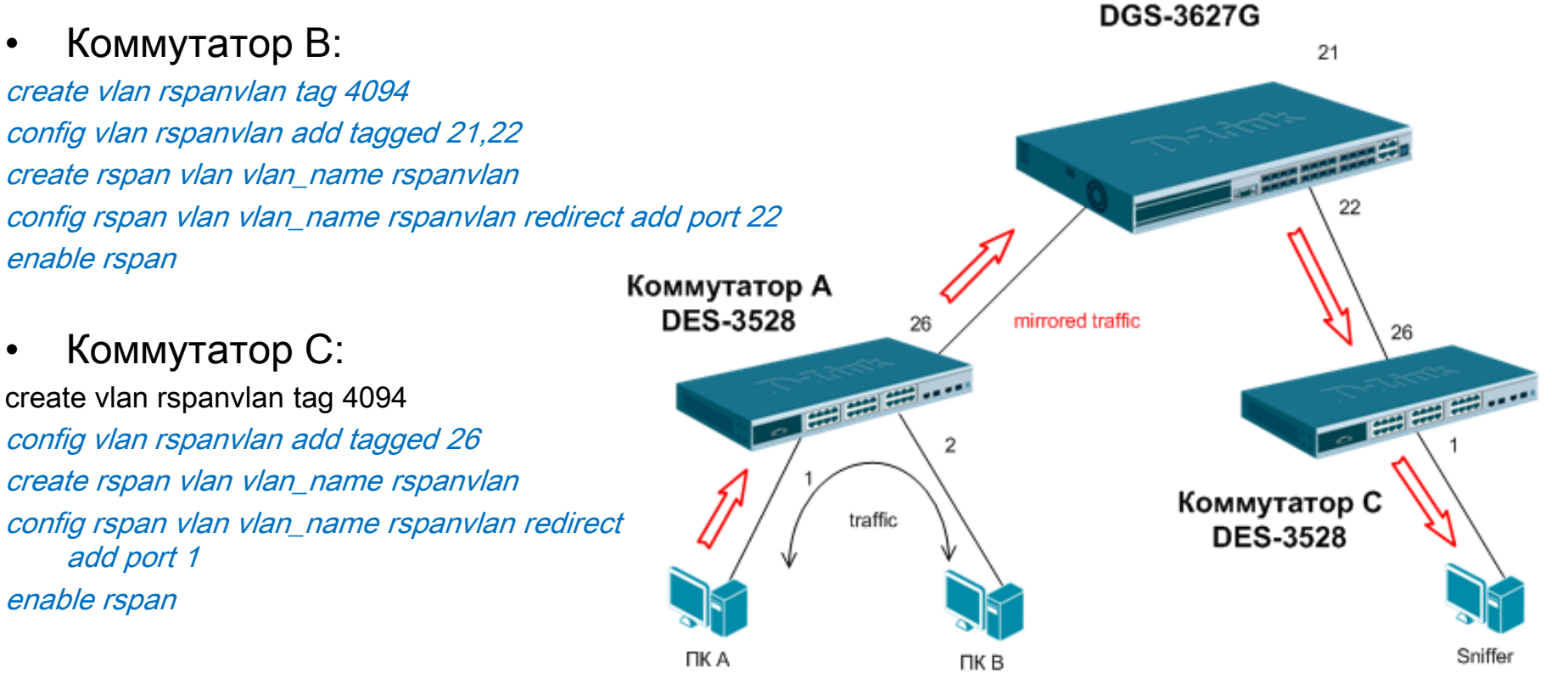

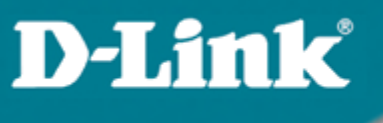

### 6.4 Диагностика кабеля

#### Диагностика кабеля (Cable Diagnostics)

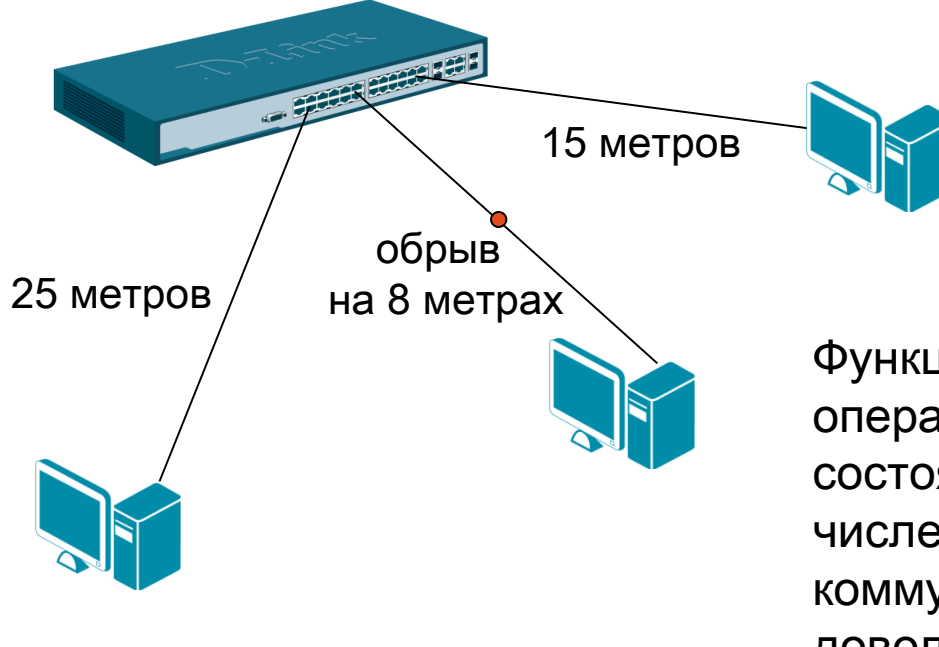

**D-Link** 

Функция диагностики кабеля позволяет оперативно узнавать информацию о состоянии кабельной системы, в том числе определять длину кабеля между коммутатором и клиентом, а также с довольно большой точностью\* находить место возникновения неисправности

\* Отклонение результата измерения диагностики кабеля от фактического значения не превышает 5-ти метров

# Результаты работы функции диагностики кабеля

#### Результаты работы функции диагностики кабеля могут быть следующими:

*ОК:* кабель исправен.

*Ореп:* обрыв кабеля на указанной позиции.

Short: короткое замыкание на указанной позиции.

*Open-Short:* не удалось установить точную причину возникновения неисправности: короткое замыкание, либо обрыв на указанной позиции. Диагностику кабеля лучше провести повторно.

*Crosstalk:* неисправность вызвана наличием перекрестных помех на указанном участке.

*Unknown:* не удалось получить информацию о состоянии кабеля. Диагностику кабеля лучше провести повторно.

*No Cable:* кабель не подключен.

Важно: при запуске диагностики кабеля на гигабитных портах происходит кратковременное отключение линка, поэтому нужно с осторожностью использовать этот функционал на портах, которыми коммутаторы соединены между собой.

# Примеры работы функции диагностики кабеля

#### В качестве примера произведем диагностику кабеля на 1 и 9 портах коммутатора:

| DES-320<br>Command                                              | )0-10:5#(<br>l: cable | cable_diag ports 1<br>_diag ports 1 |    |       |        |  |       |        |     |
|-----------------------------------------------------------------|-----------------------|-------------------------------------|----|-------|--------|--|-------|--------|-----|
| Perfor                                                          | m Cable               | Diagnostics                         |    |       |        |  |       |        |     |
| Port                                                            | Туре                  | Link Status                         |    | Test  | Result |  | Cable | Length | (M) |
| 1                                                               | FE                    | Link Up                             | ОК |       |        |  |       | 1      |     |
| DES-3200-10:5#cable_diag ports 9<br>Command: cable_diag ports 9 |                       |                                     |    |       |        |  |       |        |     |
| Perfor                                                          | m Cable               | Diagnostics                         |    |       |        |  |       |        |     |
| Port                                                            | Т уре                 | Link Status                         |    | Test  | Result |  | Cable | Length | (M) |
| 9                                                               | GE                    | Link Up                             | No | Cable |        |  |       | _      |     |

Как видно из результата работы функции кабель, подключенный в первый порт коммутатора, исправен. Длина его составляет 1 метр.

В девятый порт коммутатора кабель не подключен.

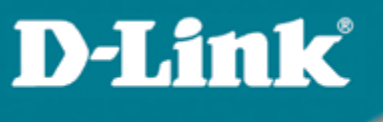

### 6.3 LLDP (802.1ab)

LLDP (802.1ab)

**D-Link** 

LLDP определяет стандартный метод для устройств в сети Ethernet. как коммутаторы, маршрутизаторы таких И беспроводные точки доступа, с помощью которого устройства распространяют информацию о себе среди других узлов в сети и сохраняют полученные данные. В частности, LLDP определяет набор общих информационных сообщений, протокол для их передачи и метод хранения. Множество таких сообщений посылается устройством через локальную сеть с помощью одного пакета в форме поля «тип, длина, значение». Все LLDPустройства должны обязательно поддерживать сообщения с идентификаторами шасси (chassis ID) и портов (port ID) а также такие параметры, как системное имя (system name), системный дескриптор (system descriptor) и системные возможности (system capabilities). Первые два из них обеспечивают полезную информацию для сбора инвентаризационных данных.

### LLDP (802.1ab)

Протоколом предусматривается передача данных только в одном направлении. То есть LLDP-устройства не обмениваются информацией в режиме запрос–ответ, а также не подтверждают ее получение. Каждый LLDP-пакет т. н. Link Layer Discovery Protocol Data Unit (LLDPDU) должен содержать четыре обязательных TLV(type-length-value):

- chassis ID TLV: идентифицирует шасси устройств LAN 802;
- port ID TLV: идентифицирует порт, через который передается LLDP-пакет;
- TTL TLV: указывает отрезок времени в секундах, в течение которого полученная информация актуальна;
- end of TLV: определяет конец TLV.

| Версия<br>длина | DA                                                          | SA                       | Ethertype | Chassis ID<br>TLV | Port ID TLV | Time to live<br>TLV | Optional<br>TLVs                        | End of<br>LLDPDU<br>TLV     | Контрольн<br>ая сумма |
|-----------------|-------------------------------------------------------------|--------------------------|-----------|-------------------|-------------|---------------------|-----------------------------------------|-----------------------------|-----------------------|
|                 | 01:80:c2:00:00:0e<br>01:80:c2:00:00:03<br>01:80:c2:00:00:00 |                          | 0x88CC    | Type=1            | Type=2      | Туре=3              |                                         | Type=0                      |                       |
|                 | 01:80:c2                                                    | 2:00:00:0e               |           |                   |             | ŀ                   | (оличество д                            | цополнитель                 | ных                   |
|                 | 01:80:c2<br>01:80:c2                                        | 2:00:00:03<br>2:00:00:00 |           |                   |             | ר<br>ר<br>ו         | толей может<br>гипа оборудо<br>настроек | зависеть ка<br>ования так и | к от<br>от его        |

### LLDP (802.1ab)

#### Вот так выглядит LLDP пакет в пакетном анализаторе wireshark

| ▶ F | rame 30: 99 bytes on wire (792 bits), 99 bytes capture | ed (792 bits)                           |  |
|-----|--------------------------------------------------------|-----------------------------------------|--|
| ÞΕ  | thernet II, Src: D-Link_7a:7d:78 (00:17:9a:7a:7d:78),  | Dst: LLDP_Multicast (01:80:c2:00:00:0e) |  |
| ΨL  | ink Layer Discovery Protocol                           |                                         |  |
| Þ   | Chassis Subtype = MAC address, Id: 00:17:9a:7a:7d:78   | Chassis ID                              |  |
| Þ   | Port Subtype = Locally assigned, Id: 1/8               | Port ID                                 |  |
| Þ   | Time To Live = 120 sec                                 | TTL                                     |  |
| Þ   | Port Description = RMON Port 8 on Unit 1               |                                         |  |
| Þ   | System Name = D-Link                                   |                                         |  |
| Þ   | System Description = Fast Ethernet Switch              |                                         |  |
| Þ   | Capabilities                                           |                                         |  |
| Þ   | End of LLDPDU                                          | End of TLV                              |  |

#### LLDP (802.1ab)

Устройство с поддержкой LLDP может работать в 3-х режимах:

- -Только приём: Устройство может принимать и анализировать LLDP пакеты, поступающие на него, но не может ничего отослать
- -Только передача: Устройство может рассылать LLDP пакеты, но не принимает их
- -Приём и передача: Устройство рассылает LLDP пакеты, а также анализирует пакеты, принимаемые от других устройств в сети.

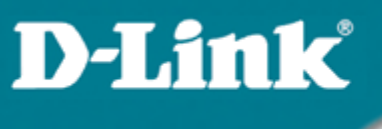

### LLDP (802.1ab)

# Включаем поддержку LLDP

enable lldp

# Задаём интервал отсылки пакетов

config IIdp message\_tx\_interval 30

# Задаём работу в режиме приёма и отправки

config lldp ports 1-28 admin\_status tx\_and\_rx

# Задаём какие дополнительные параметры будут добавляться в LLDP пакет

config lldp ports 1-28 basic\_tlvs port\_description system\_name system\_description system\_capabilities enable

### LLDP (802.1ab)

#### Пример отображения LLDP информации об удалённом устройстве

| DES-3028:4#show IIdp remote_ports 24 |
|--------------------------------------|
| Command: show Ildp remote_ports 24   |

Port ID: 24

| Remote Entities Count : 1 |                         |
|---------------------------|-------------------------|
| Entity 1                  |                         |
| Chassis Id Subtype        | : MAC Address           |
| Chassis Id                | : 00-15-E9-AC-D7-EB     |
| Port Id Subtype           | : Local                 |
| Port ID                   | : 1/24                  |
| Port Description          | : DES-3526 port 24 desc |
| System Name               | : D-Link                |
| System Description        | : Fast Ethernet Switch  |
| System Capabilities       | : Repeater, Bridge      |
| Management Address Count  | : 0                     |
| Port PVID                 | : 0                     |
| PPVID Entries Count       | : 0                     |
|                           |                         |

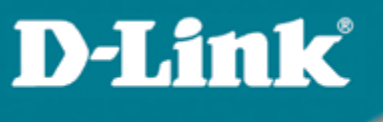

### 6.4 Super VLAN

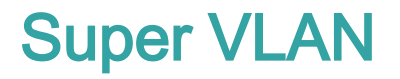

- Позволяет собрать несколько клиентских VLAN на одном L3 интерфейсе, который является шлюзом (gateway) для хостов.
- Удобно при реализации схемы «VLAN на пользователя».
- Экономится адресное пространство пользователи, находящиеся в разных L2 сегментах (каждый в отдельном VLAN), находятся в одной L3 сети (у всех адрес из одной подсети, к примеру – 192.168.0.0/24) – нет необходимости на каждого выделять свою подсеть и шлюз.
- Механизм Proxy ARP позволяет хостам различных клиентских VLAN общаться между собой через шлюз.
- Работает совместно в DHCP Relay

### Пример использования Super VLAN

#### • Коммутатор А:

config vlan default delete 1-24В разныcreate vlan v100 tag 100умолчанconfig vlan v100 add tagged 1умолчанcreate vlan v200 tag 200config vlan v200 add tagged 2create vlan sv1000 tag 1000create super\_vlan sv1000config super\_vlan sv1000 add sub\_vlan 100config super\_vlan sv1000 add sub\_vlan 200config sub\_vlan v100 add ip\_range 192.168.0.2 to 192.168.0.127config sub\_vlan v200 add ip\_range 192.168.0.128 to 192.168.0.254create ipif svi1000 192.168.0.1/24 sv1000 state enable

- Трафик с DES-3200 тегирован
- Пользователи v100 и v200 находяится в разных vlan, но имеют один шлюз по умолчанию – svi1000

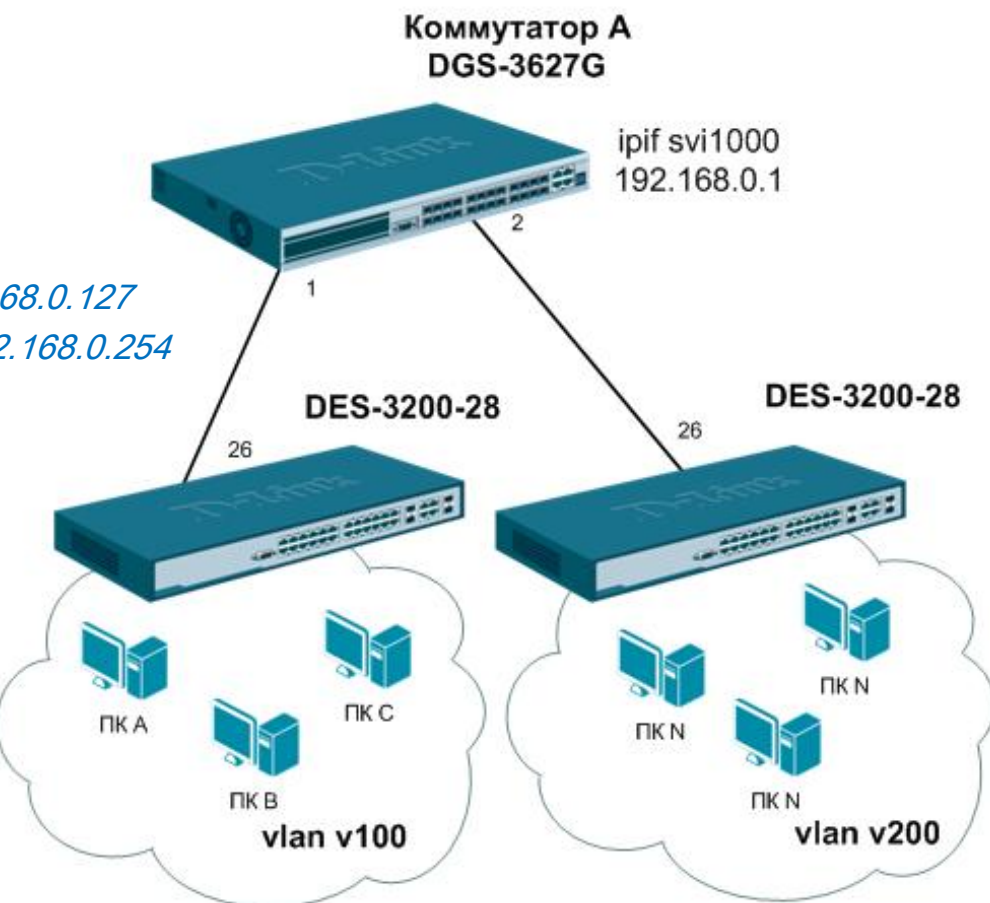

# Спасибо!

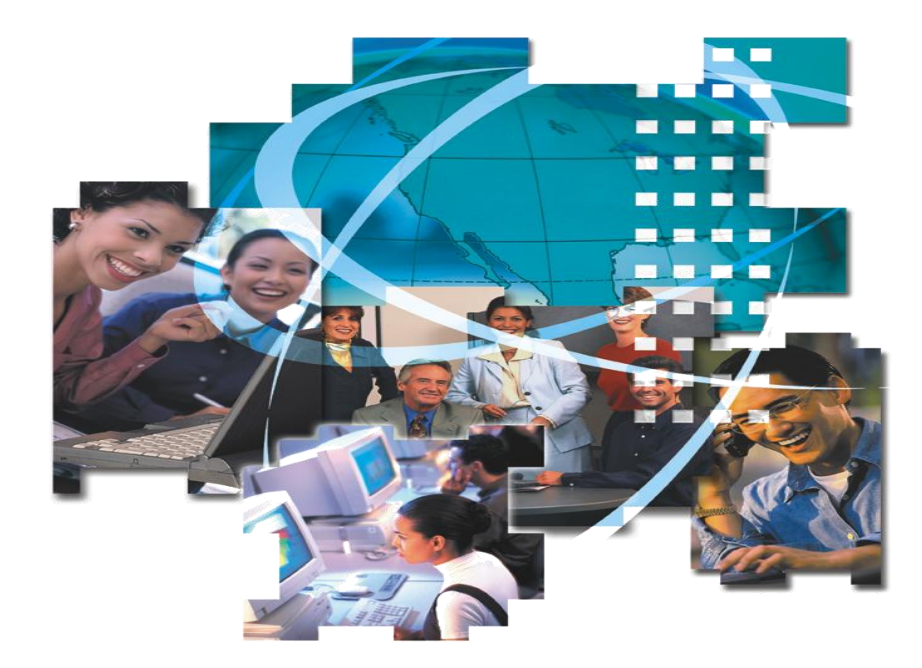